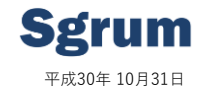

いつも「Sgrumサービス」をご利用頂き誠にありがとうございます。

この度加盟店様、アプリ利用者様へのサービス向上を目的とし新機能をリリースさせて頂きます。是非、ご利用頂けますと幸いです。 ご利用にあたりご質問、ご不明点などございましたら弊社サポートデスク(<u>support@sgrum.co.jp</u>)までご連絡頂ければ幸いです。

## 新機能概要:スクール会員情報電話番号登録でのSgrumConnect電話発信機能

当機能について、スクール会員情報管理の属性として電話番号(項目名:連絡先TEL1)を登録することにより、スタッフ投稿専用アプリ 「SgrumConnect」より電話番号発信が直接できるようになります。

これまでスクール生または保護者に各スタッフからの電話発信する場合は、お手元の携帯に連絡先登録をしているケースなどが多く、 作業の手間やセキュリティーなど運用面の課題があったかと思います。

当機能の実装をしたことで、各スタッフのスマートフォンに保護者や会員の電話番号登録をしなくても、スクール会員管理で電話番号を 登録している場合にアプリからワンタップで電話発信ができるので、セキュリティー面でも安心してサービスがご利用できるようになります。

## <設定方法(事前設定を確認ください)>

① SgrumManager (PC管理画面) にログインし、運用マスタ→会員情報取得設定より連絡先TEL1を項目を表示するをONに設定します。

| <br>【運用マス) | タ→会員情報取得設定                                                                       | 画面の抜粋】                                                                       | _                                                                                               |                                                         |
|------------|----------------------------------------------------------------------------------|------------------------------------------------------------------------------|-------------------------------------------------------------------------------------------------|---------------------------------------------------------|
| 連絡先TEL1    | <ul> <li>● 項目を表示する (取得あり)</li> <li>● 研目開始</li> <li>● 必須</li> <li>● 任意</li> </ul> | <ul> <li>● 項目を表示する (取得あり)</li> <li>● 研究</li> <li>● 研究</li> </ul>             | 連結先TEL1<br>連結をTEL1に高級毎年を登録した場合については、<br>Sgrum Connect (回路アプリ)よりワンタップで登録している電話番号に電話発音できるようになります。 | ※ 既に設定されている加盟店様はこの手順は不要です。<br>※ 連絡先TEL1が発信対象の電話番号となります。 |
| 連絡先TEL2    | <ul> <li>項目を表示する(取得あり)</li> <li>項目属性</li> <li>○ 必須</li> <li>● 任意</li> </ul>      | <ul> <li>項目を表示する (取得あり)</li> <li>項目属性</li> <li>○ 必須</li> <li>● 任意</li> </ul> | 連格先TEL2                                                                                         | -                                                       |
| メールアドレス    | <ul> <li>項目を表示する(取得あり)</li> <li>项目属性</li> <li>● 必須</li> <li>● 任意</li> </ul>      | <ul> <li>項目を表示する (取得あり)</li> <li>項目属性</li> <li>○ 必須</li> <li>● 任意</li> </ul> | メールアドレス                                                                                         |                                                         |

② SgrumManagerよりスクール会員管理での各スクール生属性の電話番号1項目に連絡先の電話番号を設定します。

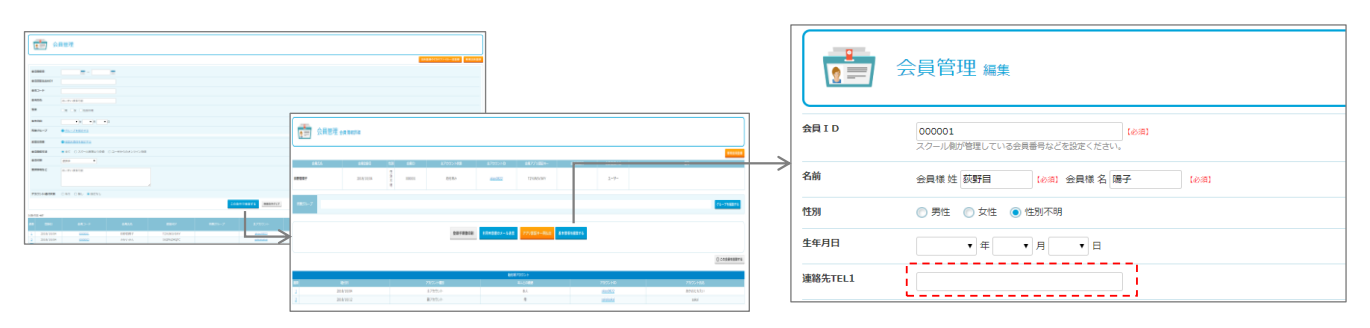

※会員管理より該当のスクール生を検索 → 会員情報詳細画面より「基本情報を編集ボタン」を押下 → 会員管理編集画面で連絡先TEL1に電話番号を設定し登録実施します。
※会員情報取得設定で連絡先TEL1を表示していない場合は表示されません。事前に会員情報取得設定をご確認ください。
※アプリからの新規会員申込フロー設定をONの場合、会員情報取得設定においてアプリからの取得項目連絡先TEL1が設定されている場合はSgrumアプリからの

& アフリからの新規会員申込ノロー設定をUNの場合、会員情報取得設定においてアフリからの取得項目連絡先TEL 1 か設定されている場合はSgrumアフリからの ユーザ操作により登録した連絡先TEL 1 が設定されます。

## <Sgrum Connect 操作イメージ>

| uti docomo 😤 | 12:45                                  | Q 60% ■           |                                                                 | ull docomo 🗢 | 12:47         |
|--------------|----------------------------------------|-------------------|-----------------------------------------------------------------|--------------|---------------|
|              |                                        |                   |                                                                 | ← 回答用        |               |
| 木            | (115日) 日 タストサッカークラブ<br>2018年 10月31日(水) | (本)<br>第二章<br>17人 | 各メニューでの既読状態画面ならびにカレンダー回答別アカウント<br>一覧の各画面のおいて、スクール会員電話番号が登録されている | *            | 10月31日(水)     |
| 会員           | 名 回答者                                  | 種別 発信             | 場合 雷話アイコンが表示されます。                                               | 会員名          | 回演者           |
| 飯田太郎         | あかおにちえい                                | ± 🔇               |                                                                 | 飯田太郎         | あかおにちえい       |
| 川越太郎         | あかおにちえい                                | 3                 | ><br>※電話アイコンをタップすると電話発信ダイアログが表示されます。                            | 川嶋太郎         | あかおにちえい       |
| 中島よしゆき       | あかおにちえい                                | ± C               |                                                                 | 中島よしゆき       | あかおにちえい       |
| かいたかお        | あかおにちえい                                | ± 🖒               |                                                                 | かいたかお        | 放かおにたそい       |
| あたかもさち       | あかおにちえい                                | 主                 |                                                                 | あたかもで        | 090 1111 2222 |
| 構かよ          | あかおにちえい                                | ±                 |                                                                 | 橋かよ          |               |
| 松山千春         | あかお まこと                                | ± €               |                                                                 | 松山千森         | ンセル 🖇         |
| スグラム二朗       | スグラム小次郎                                | 1                 |                                                                 | スグラム二郎       | スグラム小次郎       |
| 山崎まさよし       | あかおにちえい                                | 3                 |                                                                 | 山崎まさよし       | あかおにちえい       |
| たかひさはの       | のん 高久やすし                               | ±                 |                                                                 | たかひさはのん      | 高久やすし         |
| あかおさぶる       | うう あかおにちえい                             | -                 |                                                                 | あかおさぶろう      | あかおにちえい       |
| サカイさん        | sakai                                  | 4                 |                                                                 | サカイさん        | sakai         |
| 中村太郎         | あかおにちえい                                | =                 | ※電話番号登録されていない場合は電話アイコンは表示されません。                                 | 中村太郎         | あかおにちえい       |
| 冴島たかし        | 冴鳥とおる                                  |                   |                                                                 | 冴島たかし        | 冴島とおる         |
| 0            | $\times$                               | <u>6</u>          |                                                                 | 0            | ×             |

※当対応は、各配信メニューでの開封状態確認画面およびカレンダー予定回答機能での回答別一覧画面となります。
※電話発信した場合については、電話発信履歴として端末上に記録されます。端末の連絡先として登録されません。